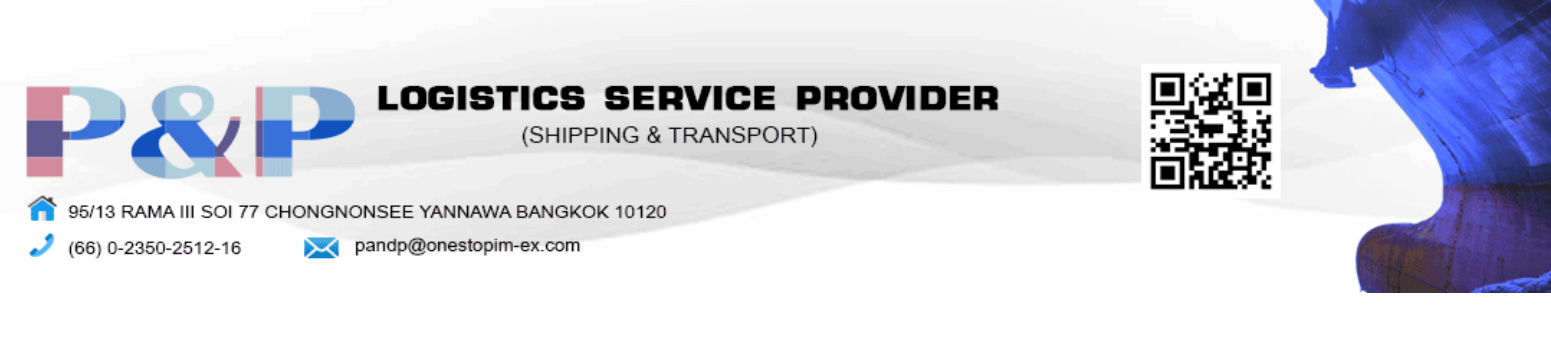

#### EBAY

# การสมัคร

1. เข้าเว็ปไซต์ ebay.com แล้วกด register ทางด้านบนซ้าย

| Electronics, Cars, Fashion, Collect × + |                                                    |
|-----------------------------------------|----------------------------------------------------|
| ← → C 🔒 ebay.com                        |                                                    |
|                                         | Hil Sign in or register Daily Deals Help & Contact |
|                                         | Category ~ Q Search for anything                   |
|                                         | Home Saved Electronics Fashion                     |
|                                         | Rolex ลดสูงสุดถึง                                  |
|                                         | 30%                                                |
|                                         | พร้อมรับเรือนเวลาในผืนของคุณ                       |
|                                         | Shop Now ->                                        |

2. กด Create a business account

|                                                                                                    | Create<br>Have a busine                                                                                                  | e an ac<br>ss? <u>Create a busi</u> | count<br>ness account         |
|----------------------------------------------------------------------------------------------------|----------------------------------------------------------------------------------------------------|-------------------------------------|-------------------------------|
| First name                                                                                                    | ast name                                                                                                    |                                     |                               |
| Email                                                                                                    |                                                                                                    |                                     | <b>G</b> Continue with Google |
| Password                                                                                                    | □ Show                                                                                                    | or                                  | <b>Continue with Facebook</b> |
| By Registering, you agree that<br>accepted our <u>User Agreemer</u><br>years old, and you consent to<br>and receiving marketing com<br>Create acc | t you've read and<br><u>it</u> , you're at least 18<br>our <u>Privacy Notice</u><br>munications from us.<br><b>COUNT</b> |                                     | Continue with Apple           |
| Create ac                                                                                                    | count                                                                                                    |                                     |                               |

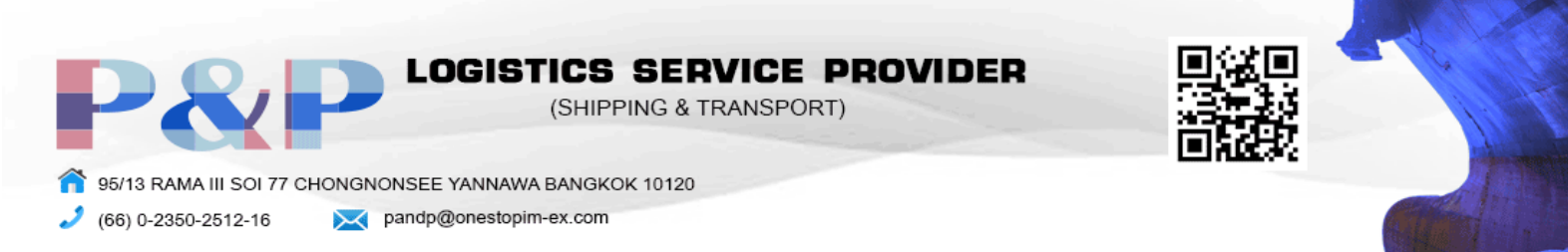

 กรอกข้อมูลตามช่องเป็นภาษาอังกฤษ โดยเริ่มจาก ชื่อธุรกิจ, อีเมล, รหัสผ่าน และ เบอร์โทรศัพท์ หลังจากนั้น กด register

| Sign in                                                          | Register                                              |               |
|------------------------------------------------------------------|-------------------------------------------------------|---------------|
| Register a bu:<br>Or create a pe                                 | siness account                                        |               |
| Qualify for business sellin professional tools to help           | g limits, promotions, and get<br>you grow.            |               |
| Legal business name                                              |                                                       | ชื่อของบริษัท |
| Please enter the business or DI                                  | A name.                                               |               |
| Legal business email                                             |                                                       | อีเมล         |
| Reenter email                                                    |                                                       | ยืนยันอีเมล   |
| Password                                                         |                                                       |               |
|                                                                  | Show                                                  | รหัสผ่าน      |
| Legal business phone                                             |                                                       |               |
| Enter the numbers in the image                                   |                                                       | เบอร์โทรศัพท์ |
| 5090                                                             | <b>9</b> 2                                            |               |
| Change the image   Listen to the                                 | e numbers                                             |               |
| When you Register, you agree to acknowledge reading our User Pri | our <u>User Agreement</u> and<br><u>vacy Notice</u> . |               |
| Reg                                                              | ister                                                 |               |

4. กรอกข้อมูลที่อยู่ของบริษัท , ชื่อจริง , นามสกุล และ ตำแหน่งของตัวเองในบริษัท

|                      | ebay                                                                                                    |                          |
|----------------------|----------------------------------------------------------------------------------------------------|--------------------------|
|                      | Tell us about your business                                                                                                    |                          |
| เลือกประเทศ Thailand | Please enter your <b>legally registered</b> business address and phone number. This is for verification purposes only.                    |                          |
|                      | Thailand •                                                                                                    |                          |
| อยู่ของบริษัท        | Address                                                                                                    |                          |
|                      | Additional Information (Optional)                                                                                                    | อยู่ของบริษัท(เพิ่มเติม) |
| เมือง                | City                                                                                                    |                          |
| จังหวัด รหัสไปรษณีย์ | State / Province / Region Postal Code                                                                                                    |                          |
|                      | <b>→</b> +66 819116111                                                                                                    | เบอร์โทรศัพท์            |
| ตื่อ บายสออ          | Tell us how to contact you<br>We'll use this info to notify you about account activity, or<br>anything else that requires your attention. |                          |
| ขอ หาทยเมีย          | First name Last name                                                                                                    |                          |
|                      | Relationship to the business •                                                                                                    | ตำแหน่ง                  |
|                      | ₩ +66 Mobile phone                                                                                                    |                          |
|                      | I only have a landline                                                                                                    |                          |
|                      | Continue                                                                                                    |                          |

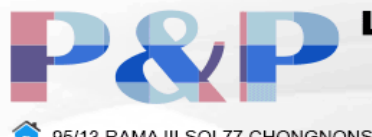

LOGISTICS SERVICE PROVIDER (SHIPPING & TRANSPORT)

95/13 RAMA III SOI 77 CHONGNONSEE YANNAWA BANGKOK 10120
 (66) 0-2350-2512-16
 X pandp@onestopim-ex.com

5. ระบุชนิดของบริษัท และ มูลค่าสินค้า

| Tell us more about your busine                                        | ess  |                            |
|-----------------------------------------------------------------------|------|----------------------------|
| You're almost donel Please select your lega registered business type. | ally |                            |
| Corporation                                                           | •    | ชนิดบริษัท                 |
| Total value of your inventory (optional)                              | •    | มูลค่าสินค้า (เพิ่มเติม)   |
| Business website (optional)                                           |      | เว็ปไซต์บริษัท (เพิ่มเติม) |
| Continue                                                              |      |                            |
| Cancel                                                                |      |                            |
| Questions?                                                            |      |                            |

6. ระบุข้อมูลการจ่ายเงินเพื่อความสะดวกในการจ่าย ภาษีการขาย และ การรับเงินจากลูกค้า

| y Automatio payment method                                                                                                    |
|----------------------------------------------------------------------------------------------------|
| this payment method to charge you for any fees relating to your selling activity, for buyer<br>ements, and for any other future eBay charges. |
| 'ayPal                                                                                                    |
| Thecking account                                                                                                    |
| Credit or debit card                                                                                                    |
| Need help?                                                                                                    |
| Copyright © 1995-2020 eBay Inc. All Rights Reserved. <u>User Agreement</u> . <u>Privacy. Cookies</u> and <u>AdChoice</u> ()                   |
|                                                                                                    |

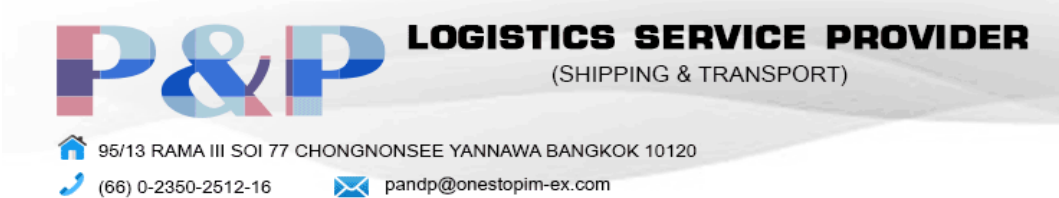

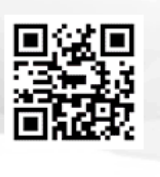

## การนำเข้าสินค้า

1. หาซื้อสินค้าที่ต้องการในช่องค้นหา

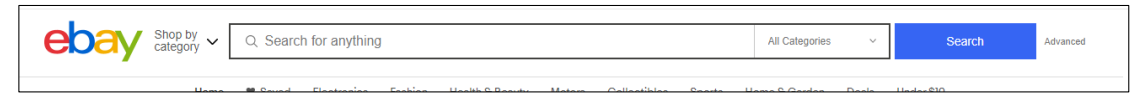

### 2. เลือกสินค้าที่สนใจ

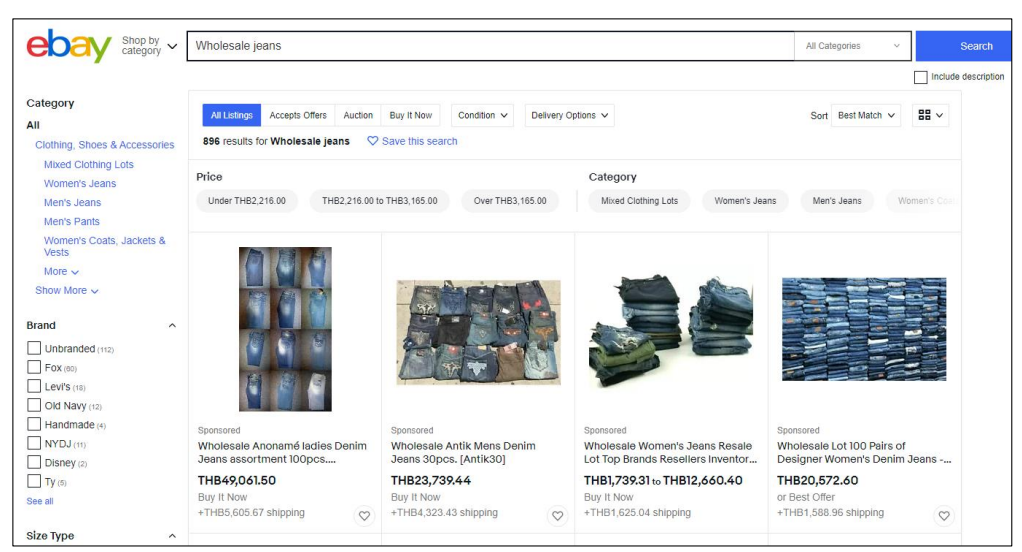

3. กด Buy it now เพื่อสั่งซื้อสินค้า

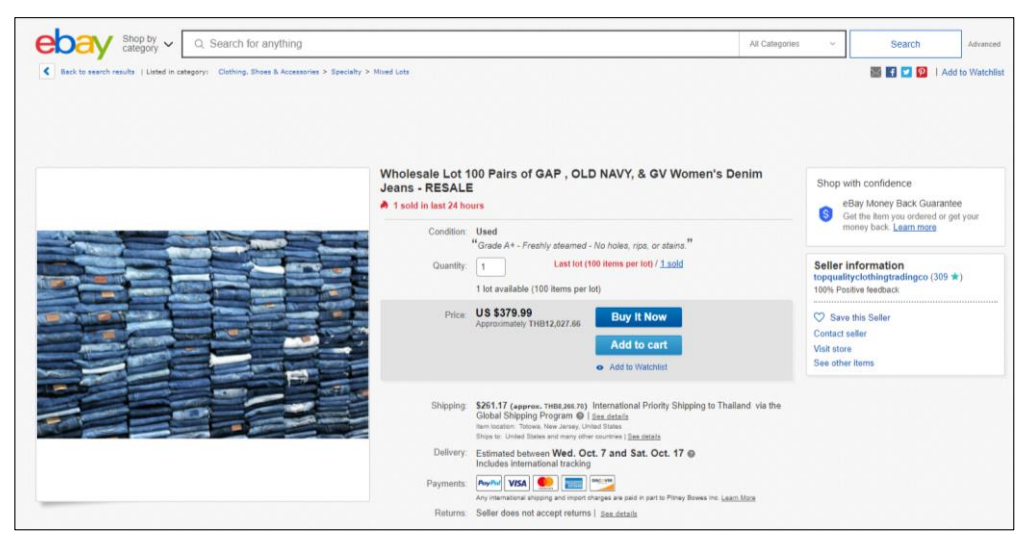

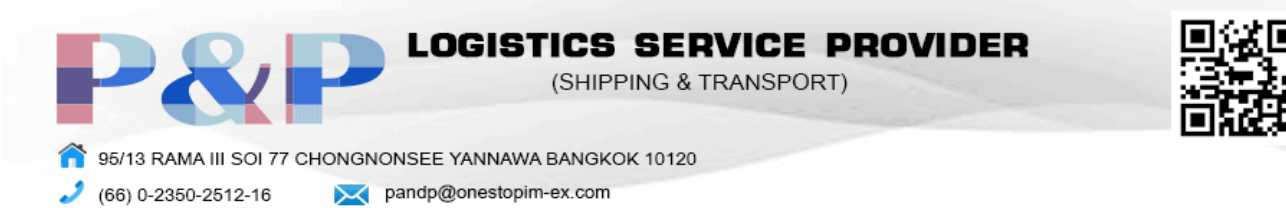

4. เลือกวิธีชำระเงิน และ กด Confirm and pay เพื่อสั่งซื้อสินค้า

| ebay                                                                           | Checkout                                                                                                    |        | How do you like our chec | kout? <u>Tell us what you think</u> |
|--------------------------------------------------------------------------------|----------------------------------------------------------------------------------------------------|--------|--------------------------|-------------------------------------|
| Pay with                                                                       |                                                                                                    |        | Subtotal (1 item)        | US \$379.99<br>US \$261 17          |
| ○ <b>■</b> Ad                                                                  | Id a credit or debit card                                                                                                    |        | Import charges           | US \$657.56                         |
| O PayPal                                                                       |                                                                                                    |        | Order total              | US \$1,298.72                       |
|                                                                                |                                                                                                    | $\sim$ | terms.                   | sinpping rogium                     |
| Other: Card                                                                    | I payment by phone/in-person                                                                                                    | ~      | 🔂 Confirm                | n and pay                           |
| 95/13 Soi RAMA II<br>Yanawa, Bangkok<br>Thailand<br>81xxxxx11<br><u>Change</u> | Sak I nammapiranon<br>\$/13 Soi RANA III Soi 77 Chongnonsee<br>Yanawa, Bangkok 10120<br>Thailand<br>B/xxxxx11<br><u>Change</u>                                         |        | <u></u>                  |                                     |
| Review item an                                                                 | id shipping                                                                                                    |        |                          |                                     |
| Seller: topqualityc                                                            | Message to seller<br>Wholesale Lot 100 Pairs of GAP, OLD NAVY, & GV Women's<br>Jeans - RESALE<br>US \$379.99<br>Quantity 1<br>Shipping<br>Est delivery: Oct 7 - Oct 17 | Denim  |                          |                                     |
|                                                                                | International Priority Shipping ①<br>Includes international tracking<br>US \$261.17<br>Import charges ③<br>No additional import charges at delivery<br>US \$657.56     |        |                          |                                     |

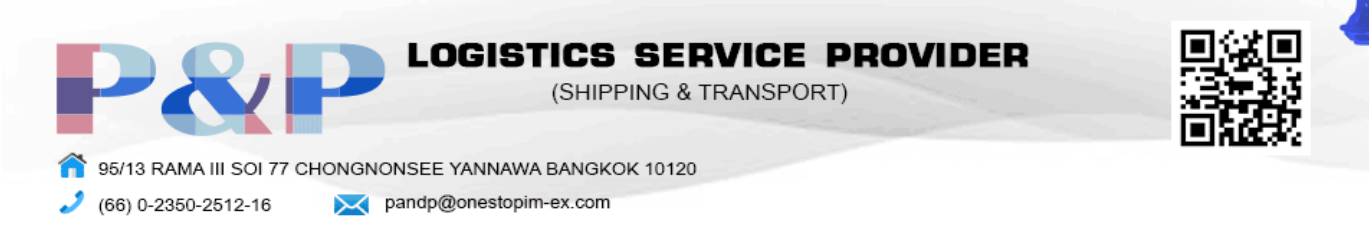

### การส่งออกสินค้า

1. กด sell ทางด้านขวาบน

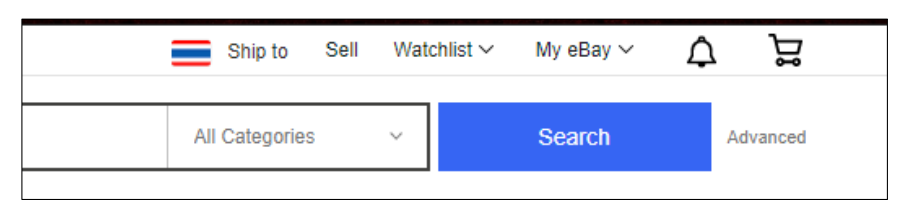

2. ระบุสิ่งที่ต้องการขายแล้วกด Get started

| ebay |                                                     |             |
|------|-----------------------------------------------------|-------------|
|      | Tell us what you're selling                         |             |
|      | Enter UPC, ISBN, ePID, part number, or product name | Get started |
|      | Browse categories                                   |             |

3. เลือกสินค้าที่ต้องการขาย หรือ สร้างสินค้าของคุณเองโดยกด Continue without selecting a product

| rice                                                                                                    |                                                                                                    | X Search                                                                                                    |
|----------------------------------------------------------------------------------------------------|----------------------------------------------------------------------------------------------------|----------------------------------------------------------------------------------------------------|
| Brand A<br>Unbranded<br>Alessi<br>Case<br>Fiesta<br>White<br>See more<br>Labels & Certifications<br>See more                                           | Similar products in our catalog  Iberia Long Grain Parbolled Rice - Siba. Coder: 08 Volume: 08 Volume: 08 Sigle: Rice Sigle: Rice Sigle: R | Uncle Bens Converted Rice - 25ibs<br>MPN: 1101<br>Plobbac Rice<br>Stelect                                                           |
| Food Specifications A<br>See more<br>Type A<br>Bisomit Rice<br>Bisomit Rice<br>Bisomit Rice<br>Jaarime Rice<br>Jaarime Rice<br>Vinite Rice<br>See more | Big Train 475961 Chamba Chai<br>Spiced Chai Latte Mix - 4lb.<br>Spice Group<br>Theme: Ford & Breverages<br>Plavor, Sweet, Chai<br>WPN, 475961<br>Style: Oustorn<br>Style: Oustorn                                                                                                    | Royal Chef's Secret Extra Long<br>Grain Basmati Rice - 10ibs<br>MPN EVICSEXBANT 0<br>Main Ingredent: Rice<br>Product: Rice<br>Edect |
| Product A<br>Flow<br>Grain & Cereal<br>Pata & Noodes<br>Prepared Rice<br>Rice                                                                          | Arroz Rico Rice Grain, Medium - 3ib<br>Protect Rice<br>Catories per Serving: 170<br>Serving Size: 114 cup                                                                                                    | Mahatma 10550 Extra Long Grain<br>Enriched Rice - 16oz<br>Idan Ingredent: Roc<br>Pool Specifications: Fail Free, Kosher             |

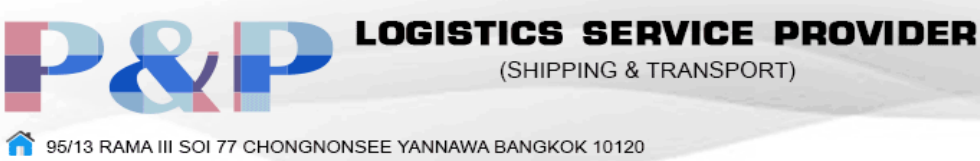

🤳 (66) 0-2350-2512-16

pandp@onestopim-ex.com

- 4. ใส่ข้อมูลสินค้าลงในช่องต่างๆ โดยมี 4 หัวข้อหลัก
  - 4.1 Listing Detail
    - 4.1.1 Title = ชื่อสินค้า
    - 4.1.2 Subtitle = ข้อมูลเพิ่มเติมของสินค้า
    - 4.1.3 Second category = ชนิดของสินค้า

4.1.4Variation = เพิ่มความหลากหลายของสินค้าชนิดเดียวกัน เช่น สี, ขนาด, หรือ วัตถุดิบ

ที่ใช้

4.1.5 Condition = สภาพของสินค้า

- 4.1.6 Additional photo = รูปภาพสินค้า กด Add photo เพื่อเพิ่มรูป
- 4.1.7 Additional item specifics = ข้อมูลเฉพาะของสิ้นค้า เช่น แบรนด์, วันหมดอายุ

และ คุณสมบัติ

4.1.8 Item description = คำอธิบายเพิ่มเติมของสินค้า

| ชื่อสินค้า                  | Listing details *Title ①         | Royal Chef's Secret Extra Long Grain Basmati Rice - 10lbs              |                     |                         |                    |                 |
|-----------------------------|----------------------------------|------------------------------------------------------------------------|---------------------|-------------------------|--------------------|-----------------|
| <br>ทำตัวอักษรเข้มเพื่อเพิ่ | มความน่าสนใจ                     | Stand out with a bold title in search results (\$4.00)                 |                     | 23 character(s)         | left               |                 |
|                             |                                  | Automatically updated item specifics Remove al Food Aisle: Pantry X    | П                   |                         |                    |                 |
| สื่อสินด้วรอง               |                                  |                                                                        |                     |                         |                    |                 |
| ายถนทางยุง                  | Subtitle (\$1.50) ()             |                                                                        |                     | 55 character(s)         | left               |                 |
| หมวดหมู่สินค้าอันที่ 2      | Second category (fees may apply) | Select second category<br>Search categories Browse categories          |                     |                         |                    |                 |
| ความหลากหลายของสินค้า       | Variations                       | If you sell multiple variations of your item, you can list all of them | in one multi-quanti | ity, fixed-price listir | ng. This saves you | time and money. |
|                             |                                  | Create variations                                                      |                     |                         |                    |                 |
| สภาพของสินค้า               | *Condition ()                    | · •                                                                    |                     |                         |                    |                 |
| รูปภาพสินค้า                | *Additional photos (1)           | Add up to 12 more photos                                               | X                   | Delete all              | Import from web    |                 |
|                             |                                  |                                                                        | Main photo          | +<br>Add photos         |                    |                 |
|                             |                                  | ROYAL<br>CHEF'S SECRET                                                 | 24                  | 24                      | 24                 |                 |
|                             |                                  |                                                                        | <u></u>             |                         |                    |                 |
|                             |                                  |                                                                        |                     | 0.4                     | 0.4                |                 |

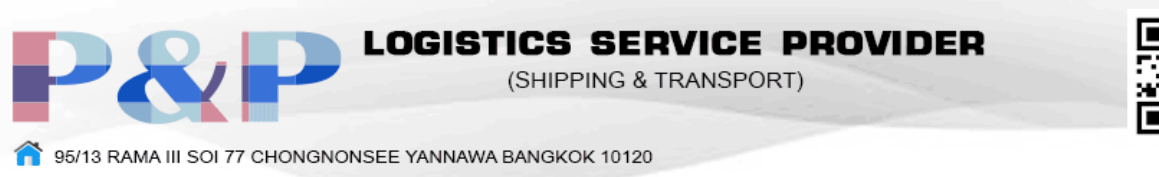

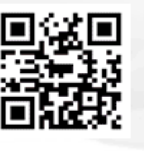

(66) 0-2350-2512-16

pandp@onestopim-ex.com

| Additional item specifics ① | Automatically updated item specifics Remove all Food Alsie: Pantry X                                                                             |                              |     |
|-----------------------------|----------------------------------------------------------------------------------------------------|------------------------------|-----|
|                             | Required<br>Buyers need these item specifics about your item                                                                                     |                              |     |
|                             | *Brand ()<br>                                                                                                    | ค้า                          |     |
|                             | Recommended<br>Buyers frequently search for these item specifics                                                                                 |                              |     |
|                             | Add more details about your item                                                                                                    |                              |     |
| มละเอียดสินค้า<br>          | Food Specifications O Trending Catterine Free Contains Alcohol Dairy Free Diabetic Dyp Free Egg Free Faitrade Pat Free Gelatine Free Guiden Free | Expiration Date 🛈<br>วันหมดอ | ายุ |
|                             | Add Frequent: Organic , Gluten Free , GMO Free                                                                                                   |                              |     |
|                             | Allergens ()                                                                                                    | Calories per Serving ()      |     |
|                             | Number of Servings ①                                                                                                    | Serving Size 🕕               |     |

|     | "Item description () | Standard HTML |
|-----|----------------------|---------------|
| คำอ | อธิบายสินค้า         |               |
|     |                      |               |
|     |                      |               |
|     |                      |               |

4.2 Selling Details

4.2.1 Format = เลือกได้ 2 แบบ

4.2.1.1 Auction = การประมูล

4.2.1.2 Fixed price = การขายตามราคา

| *Format (i) | Fixed price - |
|-------------|---------------|
|             | Auction-style |
| *Duration   | Fixed price   |

4.2.2 Duration = ระยะเวลาการขายของโดยเริ่มขายเมื่อลงขาย หรือ ตั้งเวลาการขายได้

4.2.3 Price = ราคา

4.2.4 Quantity = จำนวนสินค้า(เลือก Sell as lot เพื่อขายส่ง)

4.2.5 Private listing = ผู้ซื้อไม่ต้องเปิดเผยชื่อแก่ผู้ซื้อรายอื่น

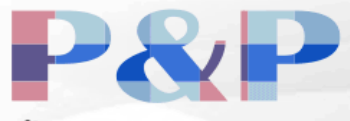

OGISTICS SERVICE PROVIDER

(SHIPPING & TRANSPORT)

10120 95/13 RAMA III SOI 77 CHONGNONSEE YANNAWA BANGKOK

2 (66) 0-2350-2512-16

pandp@onestopim-ex.com

- 4.2.6 Make a donation = บริจาครายได้ให้กับการกุศล
- 4.2.7 Payment options = ช่องทางการชำระเงิน
- 4.2.8 Sales tax = ภาษีเฉพาะรัฐที่ต้องการเลือก
- 4.2.9 Return option = นโยบายการคืนสินค้าโดยสามารถเลือก คืนในประเทศ และ

#### ต่างประเทศ

| วิธีการขาย      | Selling details  |                                                                                                    |
|-----------------|------------------|----------------------------------------------------------------------------------------------------|
| 301113010       | *Format 🛈        | Fixed price -                                                                                                    |
| ระยะเวลา        | *Duration ①      | Good 'Til Cancelled<br>To help you sell your item, fixed price listings can only be listed with a Good 'Til Cancelled duration. Listings renew automatically every month, based<br>on the listing terms at that time, until all quantities realistic process and whenever an item sells, you'll be charged<br>applicable fees. |
| ราคา            | Price            | Start fly issuings when i soluting them?         Schedule to start on         • Schedule to start on         • Buy it Now price         \$         Best Offer ()         Let buyers make offers. Allowing offers increases your chance of selling by 3-7% based on recent individual seller listing performance.               |
| จำนวน           | *Quantity        | 2 set systemation and a set of thems in lot 1 ขายส่ง ไม่เปิดเผยที่คผ้ตี้ค                                                                                                    |
|                 | Private listing  | □ Allow buyers to remain anonymous to other eBay users<br>□ Donate a percentane of your sale to the charity of your choice and well give you a credit on hasic sellion feas for sold items<br>15310                                                                                                    |
| ช่องทางจ่ายเงิน | *Payment options | PayPal     Email address for receiving payment:                                                                                                    |
|                 | -                | Require immediate payment with Buy It Now ① Additional offline payment methods Additional checkout instructions (shows in your listing)                                                                                                    |
| ภาษี            | Sales tax 🕕      | Also apply to shipping and handling costs                                                                                                    |
| ช่องทางคืนเงิน  | Return options   | Domestic returns accepted                                                                                                    |
|                 |                  | International returns accepted Returns will not be accepted unless you select domestic or international return options above. The item can always be returned if it doesn't match the listing description.                                                                                                    |

- 4.3 Shipping Detail
  - 4.3.1 Domestic shipping = ราคาขนส่งในประเทศ มี 4 แบบ
    - 4.3.1.1 Flat = ค่าขนส่งเท่ากันสำหรับทุกที่ทุกขนาด
    - 4.3.1.2 Calculated = ค่าขนส่งเปลี่ยนแปลงตามสถานที่ส่งสินค้า
    - 4.3.1.3 Freight = ขนส่งสินค้าน้ำหนักเกิน 150 ปอนด์

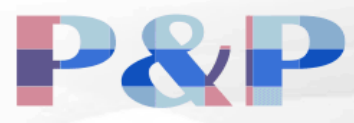

OGISTICS SERVICE PROVIDER (SHIPPING & TRANSPORT)

95/13 RAMA III SOI 77 CHONGNONSEE YANNAWA BANGKOK 10120

(66) 0-2350-2512-16 X pandp@onestopim-ex.com

4.3.1.4 No shipping = รับสินค้าเองเท่านั้น

| *Domestic shipping (i) |                                           |
|------------------------|-------------------------------------------|
| Domestic shipping 🕤    | Flat: same cost to all buyers -           |
|                        | Flat: same cost to all buyers             |
|                        | Calculated: Cost varies by buyer location |
|                        | Freight: large items over 150 lbs         |
|                        | No shipping: Local pickup only            |

- 4.3.1.5 Services = บริษัทที่ใช้ในการขนส่ง
- 4.3.1.6 Offer local pickup = รับของด้วยตนเอง
- 4.3.1.7 Handling time = ระยะเวลาในการจัดส่ง
- 4.3.2 International shipping = ราคาขนส่งนอกประเทศ
  - 4.3.2.1 Flat = ค่าขนส่งเท่ากันสำหรับทุกที่ทุกขนาด
  - 4.3.2.2 Calculated = ค่าขนส่งเปลี่ยนแปลงตามสถานที่ส่งสินค้า
  - 4.3.2.4 No shipping = ไม่ส่งออก
- 4.3.3 Package weight & Dimensions = ขนาดและน้ำหนักของสินค้า
- 4.3.4 Exclude shipping location = สถานที่ที่ไม่จัดส่ง

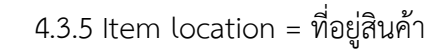

|      | ส่งภายในประเทศ      | Shipping details *Domestic shipping ①      | Flat: same cost to all buyers                                                                                                    |            |               |
|------|---------------------|--------------------------------------------|----------------------------------------------------------------------------------------------------|------------|---------------|
|      |                     | บริษัทที่ใช้ส่ง                            | Shipping rate table<br>You can set the shipping rates for services to specific countries and regions. Create<br>Services Calculate Shipping<br>                 | Cost<br>\$ | Free shipping |
|      | ส่งออก              | ระยะเวลาจัดส่ง<br>International shipping 🛈 | Handling time<br>Select a handling time •<br>No international shipping •                                                                                        |            |               |
|      | น้ำหนักและขนาด      | Package weight & dimensions 🛈              | Package type     Dimensions       Package (or thick envelope) *     in. X     in. X       Irregular package       Weight       Custom weight *     0     lbs. 0 |            |               |
| สถาน | เที่ยกเว้นการจัดส่ง | Exclude shipping locations ①               | No excluded locations<br>Create exclusion list                                                                                                    |            |               |
|      |                     | *Item location                             | Yanawa, Thailand <u>Change</u>                                                                                                    |            |               |

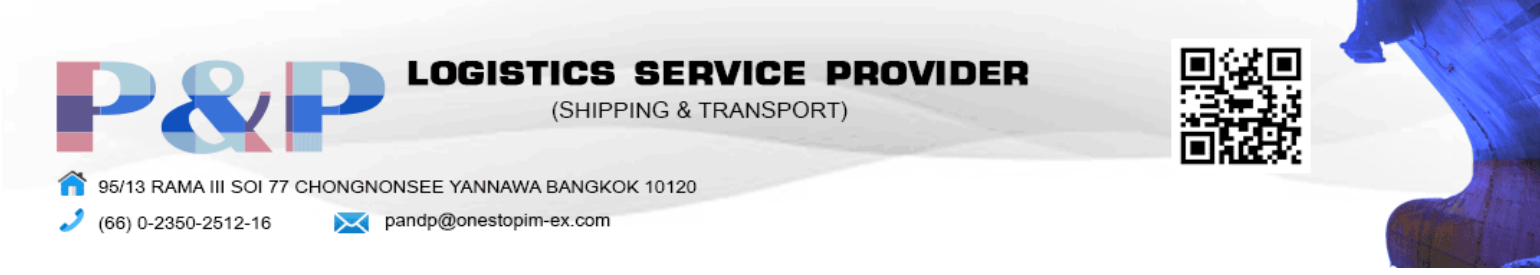

#### 4.4 Sell it faster

4.4.1 Volume pricing = การลดราคาตามจำนวนการซื้อ

| Sell it faster Volume Pricing | Offer a discount when buyers purchase more than one item at a time. |      |                 |  |  |
|-------------------------------|---------------------------------------------------------------------|------|-----------------|--|--|
|                               | Buy 2 or more and save                                              | 10 • | % off each item |  |  |
|                               | Buy 3 or more and save                                              | 15 🗸 | % off each item |  |  |
|                               | Buy 4 or more and save                                              | 20 🕶 | % off each item |  |  |
|                               |                                                                     |      |                 |  |  |

5. กด list เพื่อทำการวางขายสินค้า

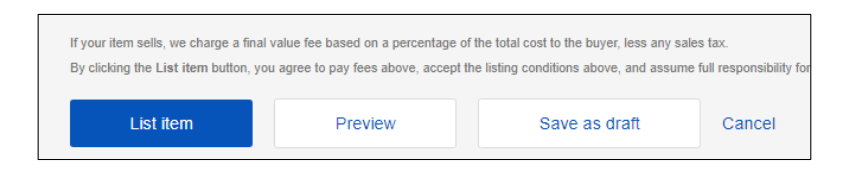